# 访问CTC的多个Java插件安装

## 目录

简介 先决条件 要求 使用的组件 规则 背景信息 多个Java插件版本 浏览器信息 Mozilla安装 Java插件安装 JRE与ONS 15454和15327的兼容性 J2SE JRE设置 J2SE JRE版本1.2.2 <u>J2SE JRE版本1.3.1</u> J2SE JRE版本1.4.2 确认 相关信息

## <u>简介</u>

本文档介绍安装多个Java插件版本以访问思科传输控制器(CTC)的过程。

## <u>先决条件</u>

## <u>要求</u>

Cisco 建议您了解以下主题:

- 思科传输控制器
- 思科ONS 15454/15327

## <u>使用的组件</u>

本文档中的信息基于以下软件和硬件版本:

- 思科传输控制器
- 思科ONS 15454/15327
- Internet Explorer、Netscape和Mozilla(在同一台PC上使用三个不同的Java Runtime

Environment(JRE)版本)

本文档中的信息都是基于特定实验室环境中的设备编写的。本文档中使用的所有设备最初均采用原 始(默认)配置。如果您使用的是真实网络,请确保您已经了解所有命令的潜在影响。

### <u>规则</u>

有关文档规则的详细信息,请参阅 Cisco 技术提示规则。

## <u>背景信息</u>

本节提供所需的背景信息,帮助您更好地了解本文档的内容。

### <u>多个Java插件版本</u>

安装多个Java插件版本时,无需删除并重新安装不同版本的Java插件,即可成功访问多个Cisco ONS15454/15327操作软件版本。实施后,您只需根据要访问的节点的操作软件版本启动相关浏览 器。

### <u>浏览器信息</u>

启动CTC的浏览器取决于ONS 15454或15327支持的Java 2运行时环境标准版(J2SE)JRE版本。<u>表</u> 1列</u>出了每个版本的相关浏览器。

#### 表1 — 每个J2SE JRE版本的浏览器

| ONS 15454或15327支持<br>的版本 | 用于启动CTC的浏览器                 |  |  |  |  |
|--------------------------|-----------------------------|--|--|--|--|
| J2SE JRE版本1.2.2          | Microsoft Internet Explorer |  |  |  |  |
| J2SE JRE版本1.3.2          | 网景                          |  |  |  |  |
| J2SE JRE版本1.4.2          | Mozilla                     |  |  |  |  |

### <u>Mozilla安装</u>

您必须安装Mozilla,即使您已经安装了Internet Explorer和Netscape。在安装全部三个浏览器时 ,可以在同一台PC上使用三个不同的JRE版本。

要安装Mozilla,第一步是从www.mozilla.org下载Mozilla版本1.7.<u>1</u> 。文件名为**mozilla-win32-1.7.1**installer。请完成以下步骤:

1. 运行**mozilla-win32-1.7.1-installer**。出现"Mozilla Setup - Welcome(Mozilla设置 — 欢迎)"窗 口(<u>请参阅图</u>1)。**图1 - Mozilla设置:欢迎窗口** 

### 😼 Mozilla Setup - Welcome

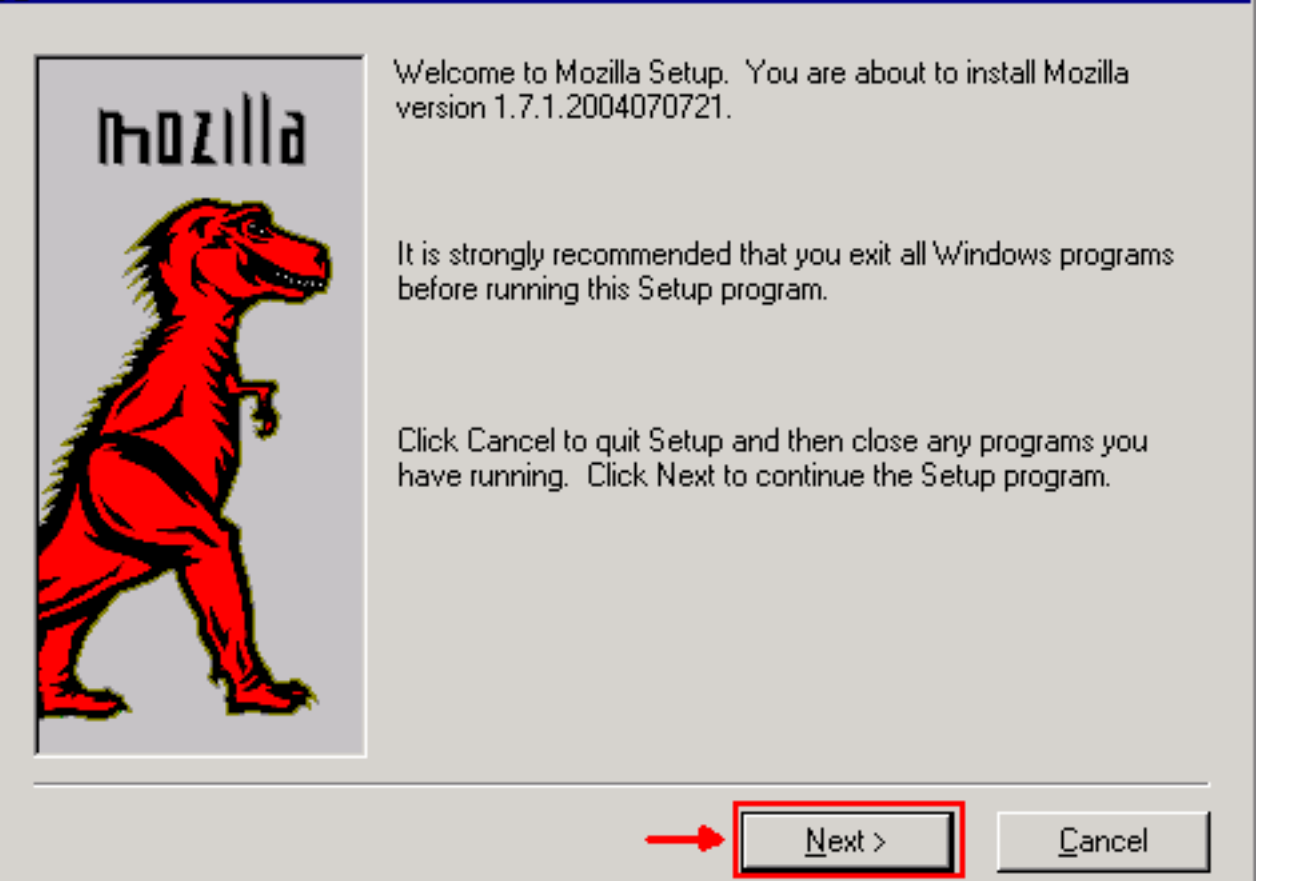

2. 单击 Next。出现"Software License Agreement(软件许可协议)"窗口(<u>请参阅图</u>2)。**图2 — 软** 件许可协议窗口

|                      | MOZILLA PU<br>Version 1                      | BLIC LICE                   | NSE                  |              |              |               |
|----------------------|----------------------------------------------|-----------------------------|----------------------|--------------|--------------|---------------|
|                      |                                              |                             |                      |              |              |               |
| I. Definitio         | าร.                                          |                             |                      |              |              |               |
| 1.0.1. ''<br>Covered | Commercial Use'' m<br>I Code available to    | eans distril<br>a third par | bution or otł<br>ty. | nerwise ma   | king the     |               |
| 1.1. "Co<br>the crea | ntributor'' means e<br>ition of Modification | ach entity I<br>18.         | that creates         | or contrib   | utes to      |               |
| 1.2. "Co             | ntributor Version'' r                        | neans the                   | combinatior          | of the Ori   | ginal        |               |
| lick Accep           | t if you accept the                          | terms of th                 | ie preceedir         | ig license a | agreement. I | If Decline is |

3. 阅读许可证,然后单击Accept。出现"Setup Type(设置类型)"窗口(<u>请参阅图</u>3)。图3 —

#### "Setup Type(设置类型)"窗口

### 🚰 Mozilla Setup - Setup Type

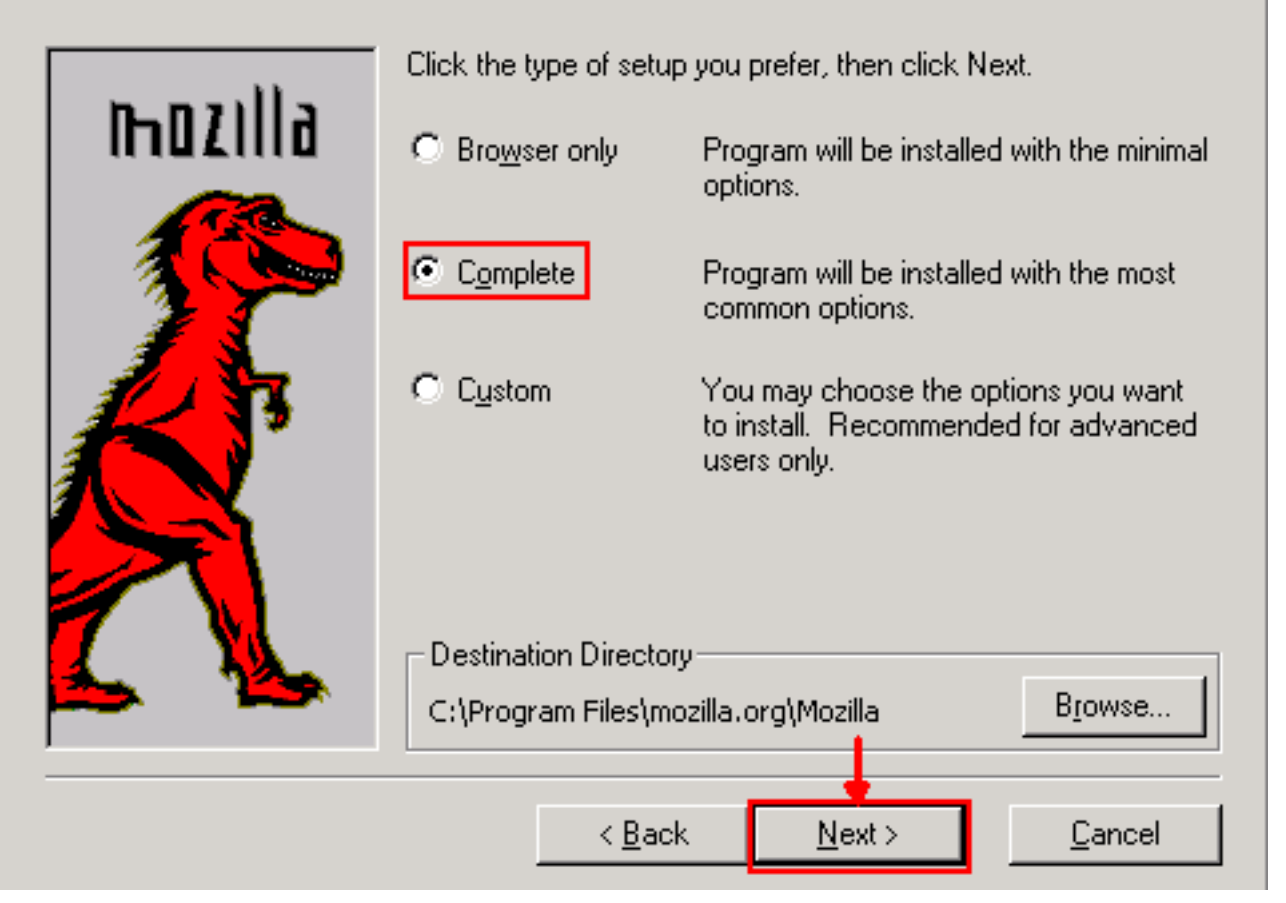

4. 选择"完**成"**单选按钮。单击 **Next**。出现"Quick Launch(快速启动)"窗口(<u>请参阅图</u>4)。**图4** — **快速午餐窗口** 

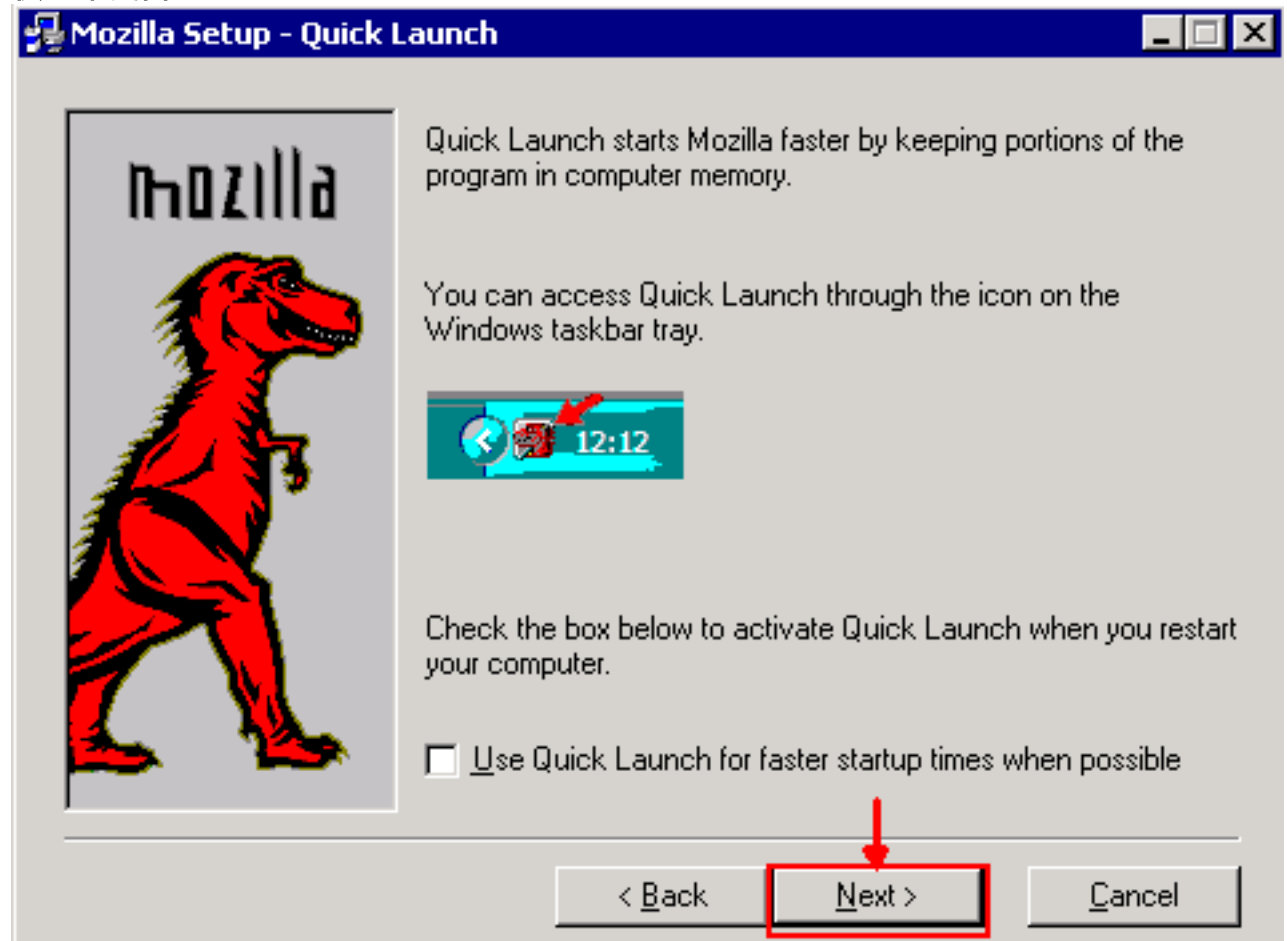

5. 单击 Next。出现"Start Install(开始安装)"窗口(<u>请参阅图5</u>)。图5 — "Start Install(开始安装)"窗口

| 🚰 Mozilla Setup - Start I | nstall 📃 🖂 🗙                                                                                                    |
|---------------------------|----------------------------------------------------------------------------------------------------|
| mozilla                   | Setup has enough information to start copying the program files.<br>If you want to review or change settings, click Back. If you are<br>satisfied with the current settings, click Install to begin copying<br>files. |
|                           | Setup Type:<br>Complete<br>Selected Components:<br>Navigator<br>Mail & Newsgroups<br>Spellchecker<br>Chatzilla<br>Debugger<br>Inspector<br>Quality Feedback Agent                                                     |
|                           | < <u>B</u> ack <u>I</u> nstall <u>C</u> ancel                                                                                                    |

6. 单击 Install 开始安装。安装完成后,系统将提示将Mozilla设置为默认浏览器(<u>见图6</u>)。图6 - Mozilla安装完成消息

| Mozilla                                                                                               | × |
|----------------------------------------------------------------------------------------------------|---|
| Mozilla is not currently set as your default browser. Would you like to make it your default browser? |   |
| Yes No Cancel                                                                                         |   |

7. 单击否。

## <u>Java插件安装</u>

从Sun Microsystems的网站下载Java 2 Runtime Environment, Standard Edition(J2SE)的这<u>些版</u> <u>本</u>。

- 1. J2SE JRE版本1.2.2(使用jre-1\_2\_2\_017-windows-i586.exe或更高版本)。
- 2. J2SE JRE版本1.3.1(使用j2re-1\_3\_1\_14-windows-i586.exe或更高版本)。
- 3. J2SE JRE版本1.4.2(使用j2re-1\_4\_2\_06-windows-i586-p.exe或更高版本)。

**注:如**果已安装Java,Cisco建议您在安装Mozilla后卸载所有JRE版本,并按正确的顺序重新安装 它们(请参阅JRE安装序列)。

**注意:**完成以下步骤以卸载任何现有版本的JRE:

- 1. 选择开始>设置>控制面板>添加/删除程序。
- 2. 选择要卸载的JRE版本,然后单击删除。
- 3. 打开Windows资源管理器。
- 4. 从"程序文件"文件夹中,删除所有Java和Javasoft文件夹。

#### JRE安装序列

以下是安装顺序:

- 1. 安装J2SE JRE版本1.4.2。
- 2. 安装J2SE JRE版本1.3.1。出现提示时,选择**Netscape**作为默认浏览器。使用默认文件夹安装 JRE。不*要更*改文件夹。
- 3. 安装J2SE JRE版本1.2.2。使用默认文件夹安装JRE。不要更改文件夹。

安装后,创建新的Java策略文件。您可以从Cisco软件下载页(仅限注册客户)下载JRE 1.3.1\_02、Java策略安装和启<u>动程序策</u>略(<u>仅限注</u>册客户)。

使用三个J2SE JRE版本的新Java策略文件覆盖原始Java策略文件。以下是不同版本的Java策略文件的路径:

C:\Program Files\<JavaSoft or Java>\JRE\<JRE release>\lib\security\java.policy

## <u>JRE与ONS 15454和15327的兼容性</u>

表2提供了有关ONS 15454/15327软件版本、JRE和浏览器之间兼容性的信息。

| ONS软件版<br>本 | Internet<br>Explorer(JR<br>E 1.2.2.x) | Netscape(JR<br>E 1.3.1.x) | Mozilla(JRE<br>1.4.2.x) |
|-------------|---------------------------------------|---------------------------|-------------------------|
| 2.2.0       | Yes                                   | 无                         | 无                       |
| 2.2.1       | Yes                                   | 无                         | 无                       |
| 2.2.2       | Yes                                   | 无                         | 无                       |
| 2.3.4       | Yes                                   | 无                         | 无                       |
| 3.2.1       | Yes                                   | 无                         | 无                       |
| 3.3.0       | Yes                                   | 无                         | 无                       |
| 3.4.0       | 无                                     | Yes                       | 无                       |
| 3.4.1       | 无                                     | Yes                       | 无                       |
| 4.0.1       | 无                                     | Yes                       | 无                       |
| 4.0,2       | 无                                     | Yes                       | 无                       |
| 4.1.0       | 无                                     | Yes                       | 无                       |
| 4.1.3       | 无                                     | Yes                       | 无                       |
| 4.1.4       | 无                                     | Yes                       | 无                       |
| 4.6.2       | 无                                     | Yes                       | 无                       |
| 4.7         | 无                                     | 无                         | Yes                     |
| 5.0         | 无                                     | 无                         | Yes                     |

#### 表2 - ONS 15454/15327、JRE和浏览器之间的兼容性

**注:如**果使用ONS 15454/15327 3.2.1或3.3.0版本软件,如果CTC无法启动,请单击"删除CTC缓**存** "。然后再次启动CTC。

要确定ONS 15454/15327上的当前软件版本,请完成以下步骤:

- 1. 打开浏览器窗口。
- 在地址栏中,键入节点的IP地址,后跟/getSwVersion,如图7中的A箭头<u>所示</u>。要成功执行命 令,必须存在与节点的网络连接。图7 — 确定ONS 15454/15327软件版本

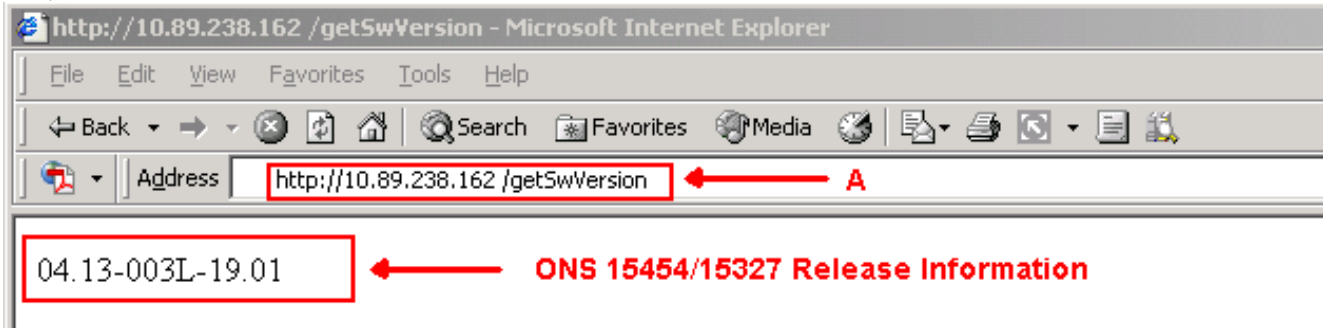

## <u>J2SE JRE设置</u>

本节列出了为指定您使用的J2SE JRE版本的适当设置必须完成的步骤。

#### <u>J2SE JRE版本1.2.2</u>

要指定J2SE JRE版本1.2.2的设置,请完成以下步骤:

- 1. 选择"开始">"所有程序">"Java插件控制面板"。
- 2. 在"Java(TM)插件属性"屏幕中,选中启用Java插件复选框,并选中"基本"选项卡中的缓存JARS in memory复选框(请参见图8)。图8 - J2SE JRE版本1.2.2:基本设置

| 🖉 Java | a(TM) Plug-ii | n Properti | es           |                        | _ 🗆 > |
|--------|---------------|------------|--------------|------------------------|-------|
| Basic  | Advanced      | Proxies    | Certificates | 1                      |       |
|        |               |            |              |                        |       |
|        |               |            |              | 🗹 Enable Java Plug-in  |       |
|        |               |            |              | 🗌 Show Java Console    |       |
|        |               |            |              | 🗹 Cache JARs in memory |       |
|        |               |            |              |                        |       |
| Netwo  | rk access     |            |              | Applet Host            | -     |
| Java R | un Time Par   | ameters    |              |                        |       |
|        |               |            |              | J                      |       |
|        |               |            |              |                        |       |
|        |               |            |              |                        |       |
|        |               |            | Apply        | Reset                  |       |

3. 转到"高级"选项卡。

4. 选择"**使用Java插件默认值**"选项,并选中**启用及时编译器**复选框(请参<u>见图9</u>)。**图9 - J2SE** JRE版本1.2.2:高级设置

| 🏽 Java | (TM) Plug-ii | n Properti  | 25                                       | _ 🗆 🗵 |
|--------|--------------|-------------|------------------------------------------|-------|
| Basic  | Advanced     | Proxies     | Certificates                             |       |
| Java F | Run Time Em  | vironment   |                                          |       |
|        |              |             | Use Java Plug-in Default                 | •     |
|        |              | <u></u>     | Jse Java Plug-in Default                 |       |
|        |              |             | JRE 1.2 in C:\Program Files\JavaSoft\JRE | 1.2   |
|        |              |             | Other                                    |       |
| Path : |              |             |                                          |       |
|        |              |             |                                          |       |
|        |              |             |                                          |       |
|        | 🗹 Ena        | ible Just I | Time Compiler JIT path symcjit           |       |
| Debug  | Settings-    |             |                                          |       |
| Dentig | oottingo     |             | Dobug Dobug Dorts 2502                   |       |
|        |              |             | e Debug Debug Port. 2502                 |       |
|        |              |             | Apply Reset                              |       |

5. 转到Proxies选项卡。

6. 选中"使用浏览器设置"复选框(<u>请参阅图10</u>)。图10 - J2SE JRE版本1.2.2:代理设置

| 🏽 Java | i(TM) Plug-i | n Properti | es             |              |                 | _ 🗆 × |
|--------|--------------|------------|----------------|--------------|-----------------|-------|
| Basic  | Advanced     | Proxies    | Certificates   |              |                 |       |
|        |              | 🗹 Use br   | owser settings |              |                 |       |
| Ргоху  | Settings     |            |                |              |                 |       |
|        | Туре         |            | Proxy Add      | iress        | Port            |       |
|        | HTTP         |            |                |              |                 |       |
|        | Secure       |            |                |              |                 |       |
|        | FTP          |            |                |              |                 |       |
|        | Gopher       |            |                |              |                 |       |
|        | Socks        |            |                |              |                 |       |
|        |              |            | 🗌 Same pro     | xy server fo | r all protocols |       |
|        |              |            | Apply          | Reset        |                 |       |

### 7. 单击 Apply。

### J2SE JRE版本1.3.1

要指定J2SE JRE版本1.3.1的设置,请完成以下步骤:

- 1. 选择开始>控制面板> Java插件1.3.1\_X。
- 2. 在"Java(TM)插件控制面板"窗口中,选中**启用Java插件**复选框,并选中"基本"选项卡中的**回收** 类加载程序复选框(请参<u>见图11</u>)。**图11 - J2SE JRE版本1.3.1:基本设置**

| 🌺 Java                  | a(TM) Plug-ir | n Control P | anel       |           |              | _ 🗆 × |  |  |  |
|-------------------------|---------------|-------------|------------|-----------|--------------|-------|--|--|--|
| Basic                   | Advanced      | Browser     | Proxies    | Cache     | Certificates | About |  |  |  |
|                         |               |             |            |           |              |       |  |  |  |
|                         |               | 🗹 En        | able Java  | Plug-in   |              |       |  |  |  |
| Show Java Console       |               |             |            |           |              |       |  |  |  |
|                         |               | 🗹 Re        | cycle Clas | ssloader  |              |       |  |  |  |
|                         |               | 🗌 Sh        | ow Excep   | tion Dial | og Box       |       |  |  |  |
|                         |               |             |            |           |              |       |  |  |  |
| Java Runtime Parameters |               |             |            |           |              |       |  |  |  |
|                         |               |             |            |           |              |       |  |  |  |
|                         |               |             |            |           |              |       |  |  |  |
|                         |               |             |            |           |              |       |  |  |  |
|                         |               | 1           | \pply      | Reset     |              |       |  |  |  |

- 3. 转到"高级"选项卡。
- 4. 选择"**使用Java插件默认值**"选项,并选中**启用准时编译器**复选框(请参<u>见图12</u>)。**图12 J2SE** JRE版本1.3.1:高级设置

|                                                |                                                                                                    |                                                                                                    | - dirici                                                                                  |                     |                             |                                 |
|------------------------------------------------|----------------------------------------------------------------------------------------------------|----------------------------------------------------------------------------------------------------|-------------------------------------------------------------------------------------------|---------------------|-----------------------------|---------------------------------|
| 3asic                                          | Advance                                                                                                    | d Browse                                                                                                    | r Proxies                                                                                 | Cache               | Certificates                | About                           |
| Java I                                         | Runtime Er                                                                                                    | nvironment                                                                                                    |                                                                                           |                     |                             |                                 |
| Use -                                          | Java Plug-                                                                                                    | in Default                                                                                                    |                                                                                           |                     |                             | •                               |
| Use .                                          | Java Plug-i                                                                                                    | n Default                                                                                                    |                                                                                           |                     |                             |                                 |
| JRE 1                                          | 1.2 in C:∿Pro<br>L 3 4 - 44 in                                                                                 | ogram Files<br>C:\Drogram                                                                                                | SJavaSoft∖,<br>n Eilos∖ Java                                                              | JRE\1.2             | 3131 14                     |                                 |
|                                                | 1.J. 1_14 III                                                                                                  | C.Program                                                                                                    | THESWAVA                                                                                  | ISOILOINE           | 31.J.1_14                   |                                 |
|                                                |                                                                                                    | 🗹 Enal                                                                                                    | ble Just In '                                                                             | Time Con            | npiler                      |                                 |
|                                                |                                                                                                    |                                                                                                    |                                                                                           |                     |                             |                                 |
| Depu                                           | g Settings-                                                                                                    |                                                                                                    |                                                                                           |                     | _                           |                                 |
|                                                | Ena                                                                                                    | ble Debug                                                                                                    | Connectio                                                                                 | on Addres           | ss: 2502                    |                                 |
|                                                |                                                                                                    |                                                                                                    |                                                                                           |                     |                             |                                 |
|                                                |                                                                                                    |                                                                                                    | Apply                                                                                     | Reset               |                             |                                 |
|                                                |                                                                                                    |                                                                                                    |                                                                                           |                     |                             |                                 |
| 到Brow                                          | wser(浏览                                                                                                    |                                                                                                    | •                                                                                         |                     |                             |                                 |
| 到Brov<br>中Nets                                 | wser(浏览<br>scape 6复设<br>a(TM) Plug                                                                             | 器)选项卡<br>选框(请参 <u>见</u> ]<br>-in Control                                                                                 | 。<br><u>图13</u> )。图13<br>Panel                                                            | 8 - J2SE J          | <br>RE版本1.3.1:              | 浏览器设置                           |
| 到Brov<br>中Nets<br>》Java<br>Basic               | wser(浏览<br>scape 6复设<br>a(TM) Plug<br>Advance                                                                  | 器)选项卡<br>选框(请参 <u>见</u> ]<br>-in Control<br>d Browse                                                                     | 。<br><u>餐13</u> )。 <b>图</b> 13<br>Panel<br>r Proxies                                      | 3 - J2SE J<br>Cache | RE版本1.3.1:<br>Certificates  | 浏览器设置<br>_ □<br>About           |
| 到Brov<br>中Net:<br>Java<br>Basic<br>Settin      | wser(浏览<br>scape 6复设<br>a(TM) Plug<br>Advanced                                                                 | 器)选项卡<br>选框(请参 <u>见</u><br>-in Control<br>d Browse                                                                       | 。<br><u>餐13</u> )。 图13<br>Panel<br>r Proxies                                              | 3 - J2SE J<br>Cache | RE版本1.3.1:<br>Certificates  | 浏览器设置<br>_ □<br>About           |
| 到Brov<br>中Net:<br>Java<br>Basic<br>Settin      | wser(浏览<br>scape 6复设<br>a(TM) Plug<br>Advanced<br>gs<br>lava(TM) P                                             | 器)选项卡<br>选框(请参 <u>见</u><br>-in Control<br>d Browse                                                                       | °<br><u>≋13</u> )° ⊠13<br>Panel<br>r Proxies                                              | 3 - J2SE J<br>Cache | RE版本1.3.1:<br>Certificates  | 浏览器设置<br>                       |
| 到Brov<br>中Nets<br>Java<br>Basic<br>Settin<br>J | wser(浏览<br>scape 6复设<br>a(TM) Plug<br>Advance<br>gs<br>Java(TM) P<br>following b                               | :器)选项卡<br>选框(请参 <u>见</u><br>-in Control<br>d Browse<br>lug-in will b<br>rowser(s):                                       | °<br>§13)。 §13<br>Panel<br>r Proxies<br>be used as t                                      | Cache               | RE版本1.3.1:<br>Certificates  | 浏览器设置<br>_ □<br>About           |
| 到Brov<br>中Net:<br>Java<br>Basic<br>Settin<br>f | wser(浏览<br>scape 6复设<br>a(TM) Plug<br>Advanced<br>gs<br>Java(TM) P<br>following bi                             | :器)选项卡<br>选框(请参 <u>见</u> F<br>-in Control<br>d Browse<br>lug-in will b<br>rowser(s):<br>ft Internet F                    | °<br><b>Ranel</b><br><b>Panel</b><br><b>Proxies</b><br><b>Proxies</b><br><b>Explorer</b>  | Cache               | RE版本1.3.1:<br>Certificates  | 浏览器设置<br>_ □<br>About           |
| 到Brov<br>中Net:<br>Java<br>Basic<br>Settin<br>f | wser ( 浏览<br>scape 6复发<br>a(TM) Plug<br>Advance<br>gs<br>Java(TM) P<br>following b<br>Ollowing b<br>Microso    | i器)选项卡<br>选框(请参 <u>见</u><br>-in Control<br>d Browse<br>lug-in will b<br>rowser(s):<br>ft Internet E                      | 。<br>图13)。图13<br>Panel<br>r Proxies<br>be used as 1<br>Explorer                           | Cache               | IRE版本1.3.1:<br>Certificates | 浏览器设置<br><br>About              |
| 到Brov<br>中Net:<br>Java<br>Basic<br>Settin      | wser ( 浏览<br>scape 6复说<br>a(TM) Plug<br>Advanced<br>gs<br>Java(TM) P<br>following b<br>Ollowing b<br>Microso   | i器)选项卡<br>基框(请参见<br>-in Control<br>d Browse<br>d Browse<br>d Browse<br>ft Internet E                                     | °<br><b>§</b> 13)。 <b>§</b> 13<br>Panel<br>r Proxies<br>be used as 1<br>Explorer          | Cache               | RE版本1.3.1:<br>Certificates  | 浏览器设置<br><br>About              |
| 到Brov<br>中Net:<br>Java<br>Basic<br>Settin      | wser ( 浏览<br>scape 6复发<br>a(TM) Plug<br>Advanced<br>gs<br>Java(TM) P<br>following b<br>Ollowing b<br>Microso   | i器)选项卡<br>选框(请参 <u>见</u> f<br>-in Control<br>d Browse<br>d Browse<br>lug-in will b<br>rowser(s):<br>ft Internet F<br>e 6 | °<br><b>Ranel</b><br><b>Panel</b><br><b>Proxies</b><br>T Proxies<br>T Proxies<br>Explorer | Cache               | RE版本1.3.1:<br>Certificates  | 浏览器设置<br><br>About              |
| 到Brov<br>中Net:<br>Java<br>Basic<br>Settin      | wser ( 浏览<br>scape 6复发<br>a(TM) Plug<br>Advance<br>gs<br>Java(TM) P<br>following b<br>Ollowing b<br>Microso    | i器)选项卡<br>选框(请参 <u>见</u><br>-in Control<br>d Browse<br>lug-in will b<br>rowser(s):<br>ft Internet E                      | °<br><b>§</b> 13)° <b>§</b> 13<br>Panel<br>r Proxies<br>re used as 1<br>Explorer          | Cache               | RE版本1.3.1:<br>Certificates  | 浏览器设置<br><br>About<br>me in the |
| 到Brov<br>中Net:<br>Java<br>Basic<br>Settin      | wser ( 浏览<br>scape 6复说<br>a(TM) Plug<br>Advanced<br>gs<br>Java(TM) P<br>following bi<br>Ollowing bi<br>Microso | i器)选项卡<br>选框(请参见]<br>-in Control<br>d Browse<br>lug-in will b<br>rowser(s):<br>ft Internet E<br>e 6                      | °<br><b>S</b> 13)° <b>S</b> 13<br>Panel<br>r Proxies<br>re used as 1<br>Explorer          | 3 - J2SE J<br>Cache | RE版本1.3.1:<br>Certificates  | 浏览器设置<br><br>About<br>me in the |
| 到Brov<br>中Net:<br>Jav<br>Basic<br>Settin       | wser ( 浏览<br>scape 6复发<br>a(TM) Plug<br>Advanced<br>gS<br>Java(TM) P<br>following b<br>Microso                 | i.器)选项卡<br>选框(请参见)<br>-in Control<br>d Browse<br>lug-in will b<br>rowser(s):<br>ft Internet E<br>e 6                     | °<br><b>Panel</b><br><b>Panel</b><br><b>Proxies</b><br>e used as 1<br>Explorer            | Cache               | RE版本1.3.1:<br>Certificates  | 浏览器设置<br><br>About<br>me in the |

| Basic A  | dvanced  | Browser | Proxies  | Cache    | Certificates     | About  |
|----------|----------|---------|----------|----------|------------------|--------|
| 🗹 Use br | owser se | ttings  |          |          |                  |        |
| Proxy Se | ttings   |         |          |          |                  |        |
|          | Туре     |         | Proxy Ad | dress    | 1                | Port   |
|          | HTTP     |         |          |          |                  |        |
| S        | ecure    |         |          |          |                  |        |
|          | FTP      |         |          |          |                  |        |
| 6        | iopher   |         |          |          |                  |        |
| ş        | Socks    |         |          |          |                  |        |
|          |          |         | Same p   | roxy ser | ver for all prot | tocols |

9. 单击 Apply。

## <u>J2SE JRE版本1.4.2</u>

要指定J2SE JRE版本1.4.2的设置,请完成以下步骤:

- 1. 选择"开始">"控制面板">"Java插件"。
- 2. 在"Java控制台**"部**分选择"隐**藏控制台"选**项,并选中**"基本"选项卡中的"显示系统托盘中的** Java"复选框(请参阅图15)。图15 - J2SE JRE版本1.4.2:基本设置

| 🛔 Java(             | TM) Plug-in C                                   | ontrol Panel |             |             |                 |        |       | _ | . 🗆 🗙 |
|---------------------|-------------------------------------------------|--------------|-------------|-------------|-----------------|--------|-------|---|-------|
| Basic               | Advanced                                        | Browser      | Proxies     | Cache       | Certificates    | Update | About |   |       |
| <sub>E</sub> Java C | onsole                                          |              |             |             |                 |        |       |   |       |
| 3 ○<br>4 ●<br>1 ○   | Show console<br>Hide console<br>Do not start co | ]<br>nsole   |             |             |                 |        |       |   |       |
| Show                | Java in Syste                                   | m Tray       |             |             |                 |        |       |   |       |
| 🗌 Show              | Exception Di                                    | alog Box     |             |             |                 |        |       |   |       |
|                     |                                                 |              |             |             |                 |        |       |   |       |
|                     |                                                 |              | <u>A</u> pp | ly <u>R</u> | eset <u>H</u> e | elp    |       |   |       |

3. 转到"高级"选项卡。

5. 6.

4. 选择"使用Java插件默认值"选项(参见图16)。图16 - J2SE JRE版本1.4.2:高级设置

| 🛓 Java(1                                                                               | 'M) Plug-in C            | ontrol Panel |         |               |                           |         |       | _ 🗆 2      |  |
|----------------------------------------------------------------------------------------|--------------------------|--------------|---------|---------------|---------------------------|---------|-------|------------|--|
| Basic                                                                                  | Advanced                 | Browser      | Proxies | Cache         | Certificates              | Update  | About |            |  |
| Java Runtime Environment                                                               |                          |              |         |               |                           |         |       |            |  |
| Use Java Plug-in Default                                                               |                          |              |         |               |                           |         |       |            |  |
| Use Ja                                                                                 | Use Java Plug-in Default |              |         |               |                           |         |       |            |  |
| JRE 1.4.2_06 in C:\Program Files\Java\j2re1.4.2_06                                     |                          |              |         |               |                           |         |       |            |  |
|                                                                                        |                          |              |         |               |                           |         |       |            |  |
|                                                                                        |                          |              |         |               |                           |         |       |            |  |
|                                                                                        |                          |              |         |               |                           |         |       |            |  |
| Java Run                                                                               | time Parame              | ters         |         |               |                           |         |       |            |  |
|                                                                                        |                          |              |         |               |                           |         |       |            |  |
| <u>A</u> pply <u>R</u> eset <u>H</u> elp                                               |                          |              |         |               |                           |         |       |            |  |
| 转到Brov                                                                                 | wser(浏览                  | 〔器)选项        | i卡。     |               |                           |         |       |            |  |
| 仅选中M                                                                                   | ozilla <b>1.1</b> 🛛      | <u> </u>     | 的复选框    | ፤( <u>参见图</u> | <u>17</u> )。 <b>图17 -</b> | J2SE JF | ≀E版本1 | .4.2:浏览器设置 |  |
| 🚖 Java(T                                                                               | M) Plug-in Co            | ontrol Panel |         |               |                           |         |       |            |  |
| Basic                                                                                  | Advanced                 | Browser      | Proxies | Cache         | Certificates              | Update  | About |            |  |
| Settings                                                                               | }                        |              |         |               |                           |         |       |            |  |
| Java(TM) Plug-in will be used as the default Java Runtime in the following browser(s): |                          |              |         |               |                           |         |       |            |  |
| Microsoft Internet Explorer                                                            |                          |              |         |               |                           |         |       |            |  |
| Netscape 6 or later                                                                    |                          |              |         |               |                           |         |       |            |  |

<u>Apply</u><u>R</u>eset<u>H</u>elp 7. 转到Proxies选项卡。

🗹 Mozilla 1.1 or later

8. 选中"Use Browser Settings(使用浏览器设置)"复选框(见图18)。图18 - J2SE JRE版本1.4.2:代 理设置

| 🚔 Java(TM) Plug-in Control Panel                                                       |                                          |            |  |  |  |  |  |  |  |  |
|----------------------------------------------------------------------------------------|------------------------------------------|------------|--|--|--|--|--|--|--|--|
| Basic Advanced Browser F                                                               | roxies Cache Certificates Upo            | tate About |  |  |  |  |  |  |  |  |
| ✓ Use Browser Settings                                                                 |                                          |            |  |  |  |  |  |  |  |  |
| Protocol                                                                               | Address                                  | Port       |  |  |  |  |  |  |  |  |
| НТТР                                                                                   |                                          |            |  |  |  |  |  |  |  |  |
| Secure                                                                                 |                                          |            |  |  |  |  |  |  |  |  |
| FTP                                                                                    |                                          |            |  |  |  |  |  |  |  |  |
| Gopher                                                                                 |                                          |            |  |  |  |  |  |  |  |  |
| Socks                                                                                  |                                          |            |  |  |  |  |  |  |  |  |
| No Proxy Host (Use comma to separate multiple hosts) Automatic Proxy Configuration URL |                                          |            |  |  |  |  |  |  |  |  |
|                                                                                        | <u>A</u> pply <u>R</u> eset <u>H</u> elp |            |  |  |  |  |  |  |  |  |

#### 9. 转到"缓存"选项卡。

10. 选中启用缓存复选框(参见图19)。图19 - J2SE JRE版本1.4.2:启用缓存

| 🚔 Java(TM) Plug-in Control Panel 📃 🗌 |                                                                                          |              |       |              |        |       |      |               |  |
|--------------------------------------|------------------------------------------------------------------------------------------|--------------|-------|--------------|--------|-------|------|---------------|--|
| Basic Advanced                       | Browser                                                                                  | Proxies      | Cache | Certificates | Update | About |      |               |  |
| 🗹 Enable Caching                     | ]                                                                                        |              |       |              |        |       | ⊻iew | <u>C</u> lear |  |
| Cache Settings                       |                                                                                          |              |       |              |        |       |      |               |  |
| Location                             | Location C:\Documents and Settings\Administrator\Application Data\Sun\Java\Deployment\ca |              |       |              |        |       |      |               |  |
| Size                                 | O Unlimite                                                                               | н<br>Н       |       |              |        |       |      |               |  |
|                                      | Maximun                                                                                  | n  <u>50</u> | MB    | •            |        |       |      |               |  |
| Jar Compression                      | None                                                                                     | I I          | I     | I            | 1 1    | I     | I    | High          |  |
| Apply Reset Help                     |                                                                                          |              |       |              |        |       |      |               |  |

## <u>确认</u>

要验证安装,请完成以下步骤:

- 1. 打开相应的浏览器。有关要使用的浏览器的信息,请参<u>见表1</u>。
- 2. 启动Metro Planner以验证应用程序是否成功执行。注:如果使用Metro Planner版本2.5,则需 要查找并创建.bat文件,以便Metro Planner工作。注意:当您访问运行版本4.x.x的ONS 15454/15327时,可能会出现一个窗口,指示存在较旧的策略文件。该窗口提示您覆盖策略文 件。选中"**不再显示此消息"复**选框,然后单击"**否"**。如果单击YES,则原始Java策略文件将设 置为默认文件,并且您无法再访问版本2.x.x。

## 相关信息

- ONS15454和15327使用CTC的RE下载、安装和兼容的矩阵
  技术支持和文档 Cisco Systems